# RHEL - Add Disks & Expand Logical Volume

Clark Mercer 2017-05-04

#### Summary:

This document walks through adding physical disks to a physical Red Hat Enterprise Linux (RHEL) server. The disks are added in a RAID mirror for fault tolerance. The disks are then used to expand the "/data" partition of the RHEL server. A similar process can be used to add space to any LVM volume on any Linux server (physical or virtual).

### **Document Outline and Summary of the Process:**

- Add new physical disks to the server
- Create a partition on the new disk
- Create a Physical Volume on the new partition
- Expand the Volume Group with the new Logical Volume
- Resize the Logical Volume
- Resize the filesystem
- Check the consistency

The diagram that I drew below explains the Linux LVM and lists some helpful commands at each step. The process from left to right is representative of what I demonstrate in this document.

## Logical Volume Manager (LVM)

| ITEM     | HARD DRIVES                                              | PARTITIONS<br>PHYSICAL VOLUMES                                                                | VOLUME GROUPS                                                           | LOGICAL VOLUMES                                                              |
|----------|----------------------------------------------------------|-----------------------------------------------------------------------------------------------|-------------------------------------------------------------------------|------------------------------------------------------------------------------|
|          | SINGLE DISK,<br>RAID-DISK, OR<br>VIRTUALMACHINE-<br>DISK | PHYSICAL VOLUMES ARE<br>CREATED ON ANY<br>PARTITION THAT WILL BE<br>PART OF A VOLUME<br>GROUP | EACH PHYSICAL<br>VOLUME IS GROUPED<br>INTO ONE OR MORE<br>VOLUME GROUPS | AS THE FINAL STEP<br>LOGICAL VOLUMES ARE<br>CREATED WITHIN A<br>VOLUME GROUP |
| DIAGRAM  | SATA1                                                    | SDA<br>//BOOT<br>PV1<br>SDB                                                                   | VG0                                                                     | VG0                                                                          |
|          | P -                                                      | PV2<br>PV3                                                                                    | ×                                                                       | /TMP<br>/DATA                                                                |
| COMMANDS |                                                          | pvs<br>pvdisplay<br>pvcreate<br>pvresize<br>pv[tab] [tab]                                     | vgs<br>vgdisplay<br>vgcreate<br>vgextend<br>vg[tab] [tab]               | Ivs<br>Ivdisplay<br>Ivcreate<br>Ivextend<br>Iv[tab] [tab]                    |

## I. Add new physical disks to the server

- 1. Power off the server and insert the two new disks into the  $3^{rd}$  and  $4^{th}$  slots.
- 2. Push firmly on the disks so that they are properly seated.
- 3. Power on the server.
- 4. While the server is booting up, it will begin displaying messages like this:

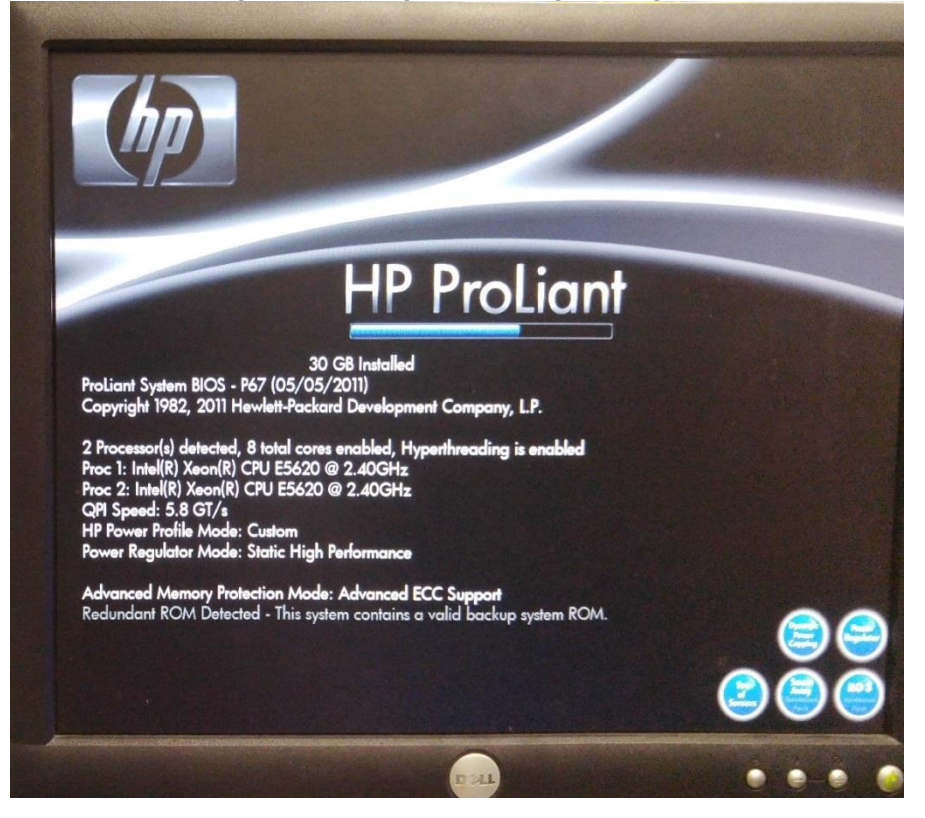

Watch the bottom of the screen for the message, "Press any key to view Option ROM messages". Once that message appears, press the [space] bar. The message is outlined in red below:

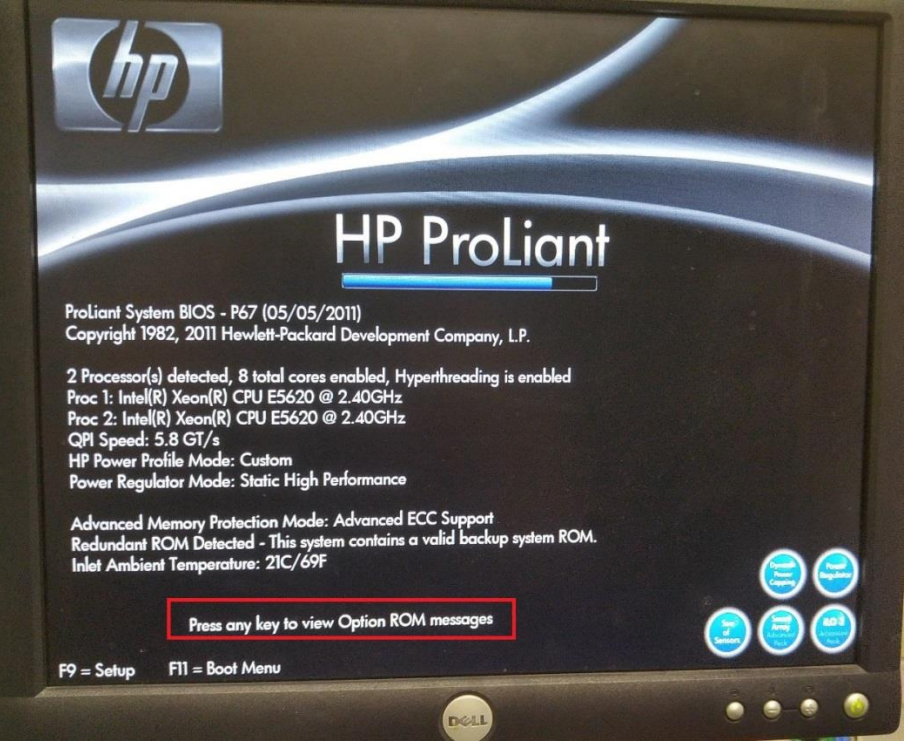

5. The system now begins displaying various other messages that it would not have displayed otherwise. Get ready to tap the [F8] key, but <u>do not do so yet</u>. If you tap [F8] too early, it will enter the iLO Server Management utility and you'll have to start over from power off.

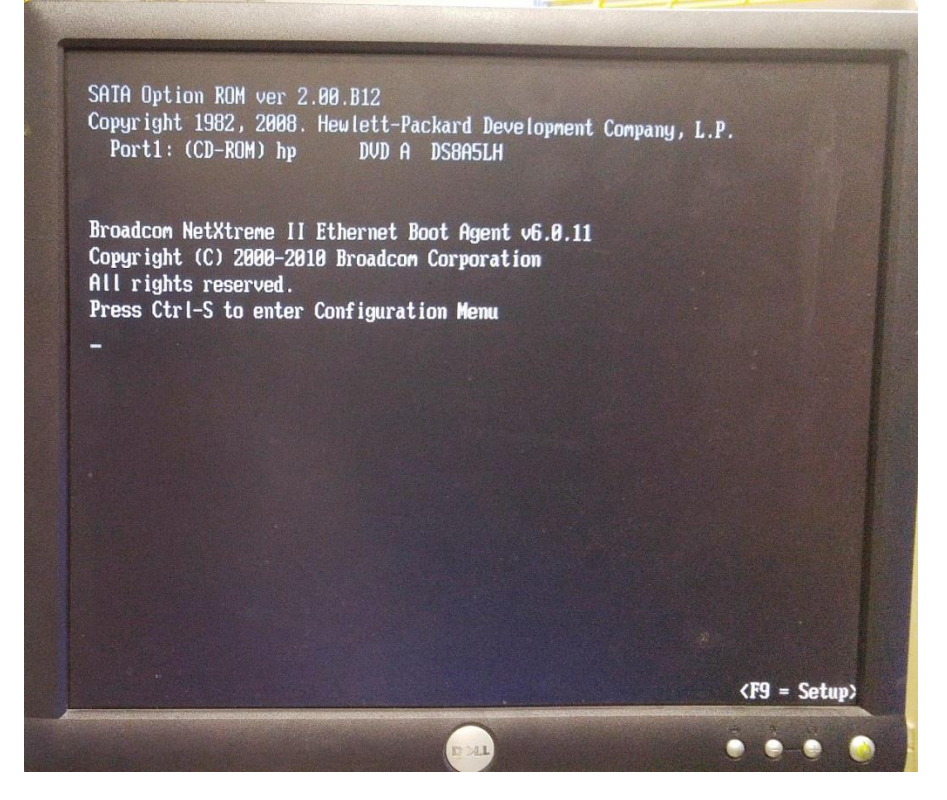

6. Once the screen shows, "HP Smart Array ..." press the [F8] key to enter the RAID controller.

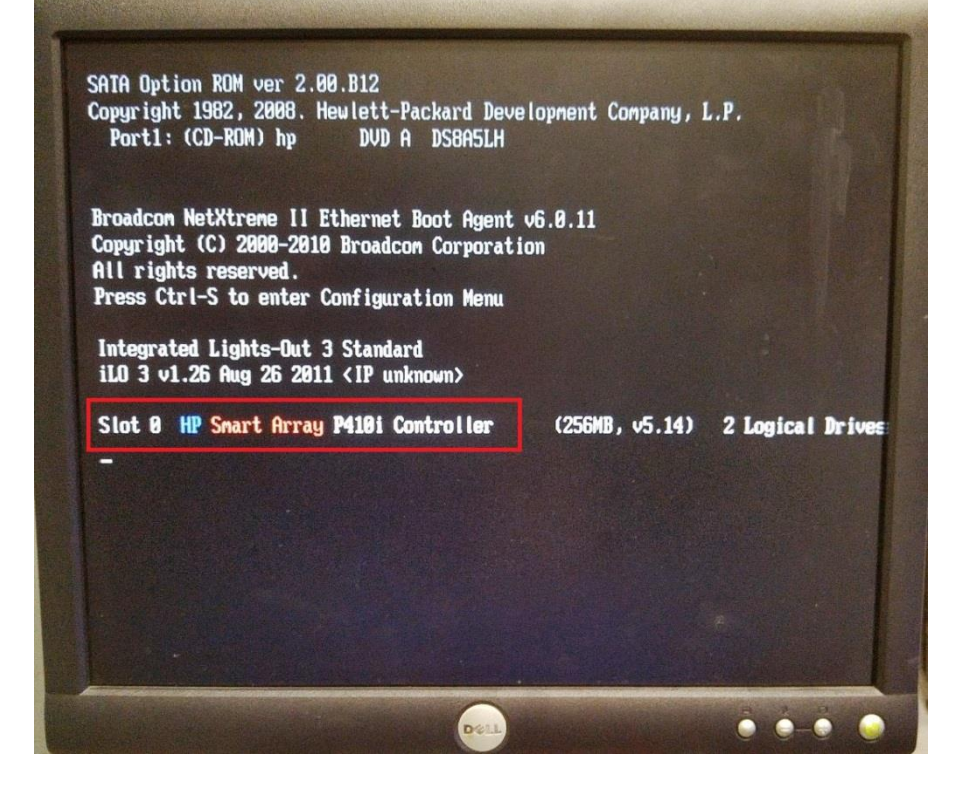

7. From within the RAID controller to navigate around you will use the arrow keys and [tab]. The [space] bar checks boxes, function keys perform special operations, and [enter] and [esc] are used as well. If in doubt, read the bottom of the screen for navigation tips.

- 8. First select "View Logical Drive" to ensure everything looks as you expect. RAID disks or virtual/logical disks are displayed. If you only have one mirror, you would expect to only see one disk that shows "RAID 1+0". For the purposes of this document, RAID 1+0 should just be interpreted as a mirror or RAID1 (RAID 1+0 or RAID 10 is outside the scope of this document).
- 9. After viewing the logical drive, press the [esc] key to return to the main menu.
- 10. Arrow up to "Create Logical Drive" and press [enter].

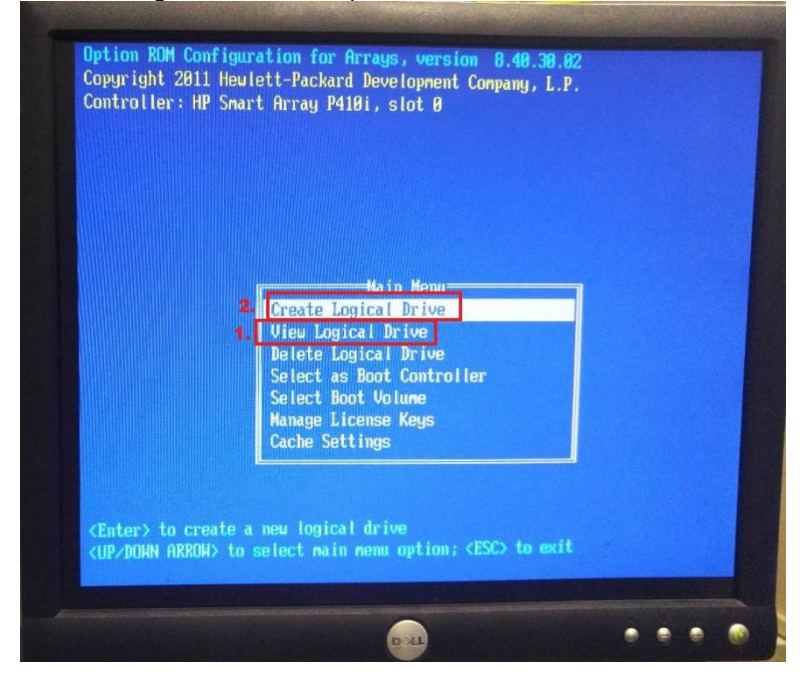

- 11. From the next screen the available disks will be shown as well as which physical bay they are in. This will enable you to visually identify on the front of the server that the disks are the ones you recently inserted.
- 12. Navigate with [tab] and the arrow keys to ensure that the box is checked on the left of each of the disks using [space] bar, and ensure the box for "RAID 1+0" is checked as well.
- 13. Once the screen looks like it does below, press [enter] to create the new drive.

| EXI Po<br>EXI Po | rt 11, Box 1<br>rt 11, Box 1 | , Bay 3,<br>Bay 4, | 1000.2CB SATA HD<br>1000.2CB SATA HD | E J RAID 50<br>E J RAID 50<br>E J RAID 5                                |
|------------------|------------------------------|--------------------|--------------------------------------|-------------------------------------------------------------------------|
| 2.               |                              | 1.                 |                                      | IXJ RAID 1+8 3.                                                         |
|                  |                              |                    |                                      |                                                                         |
|                  |                              |                    |                                      | Spare<br>[] Use one drive as s                                          |
| E 3 2<br>E 3 3   | ity Group Cour               | nt                 |                                      | Haxinun Boot partitio<br>[X] Disable (4CB naxim<br>[] Enable (8CB naxim |

14. Read the message and press [F8] to save the configuration.

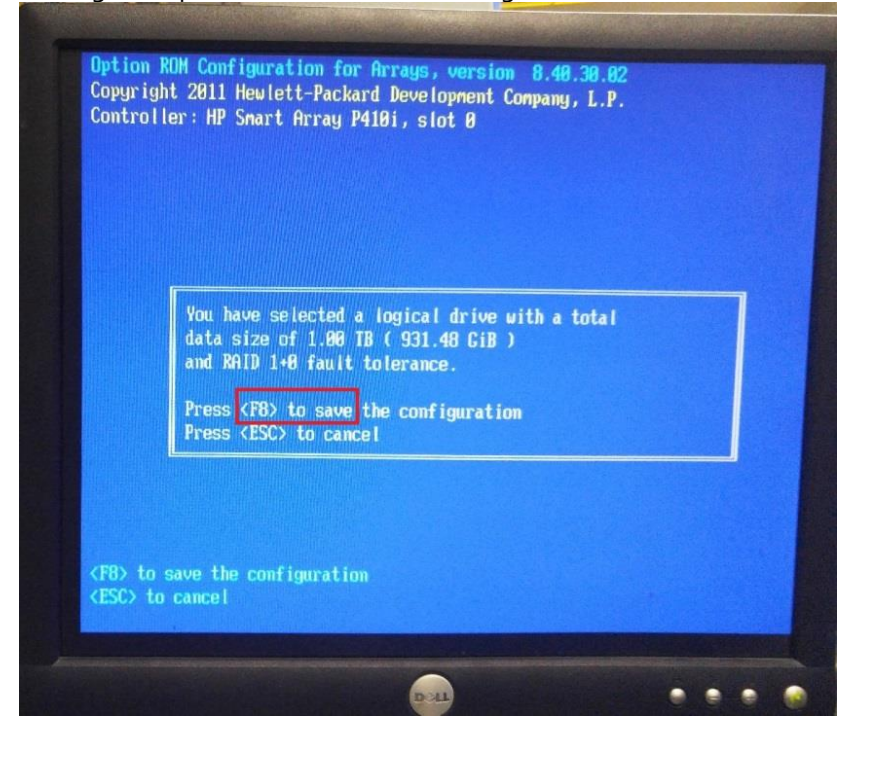

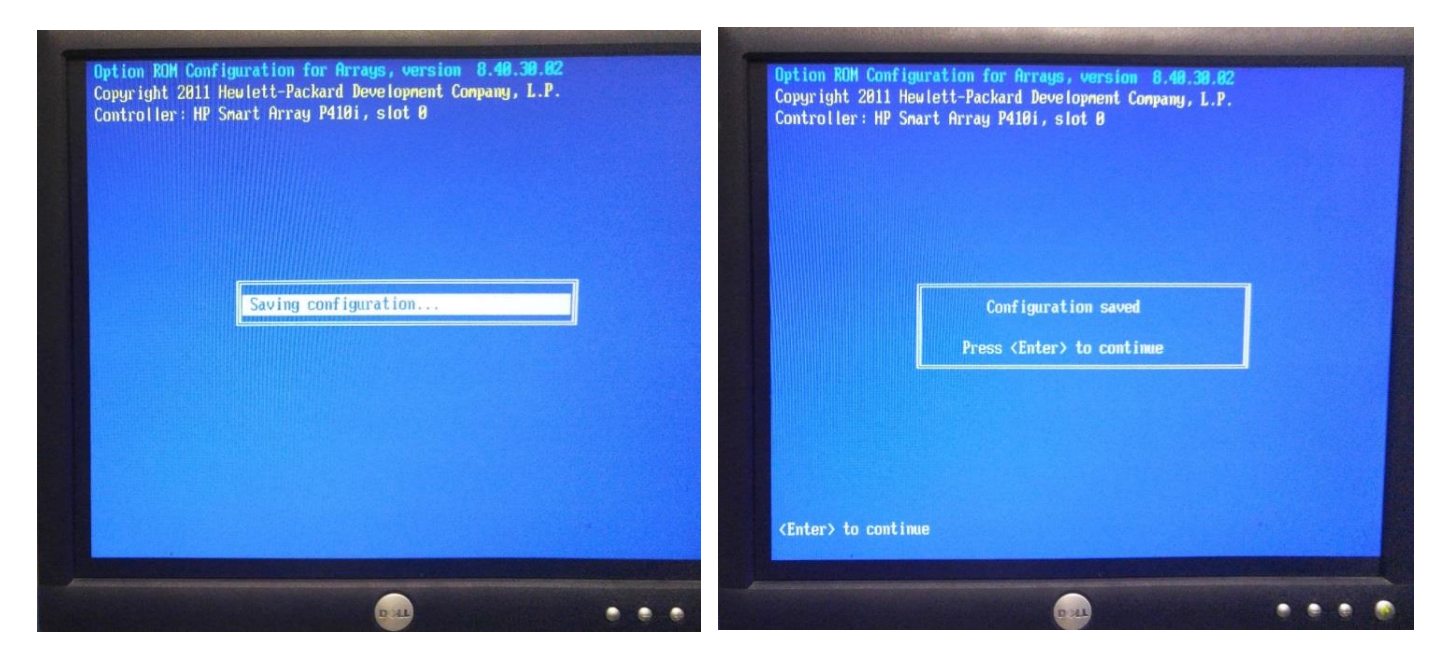

15. Now from the main menu, select "View Logical Drive" to ensure that you see the newly created mirror.

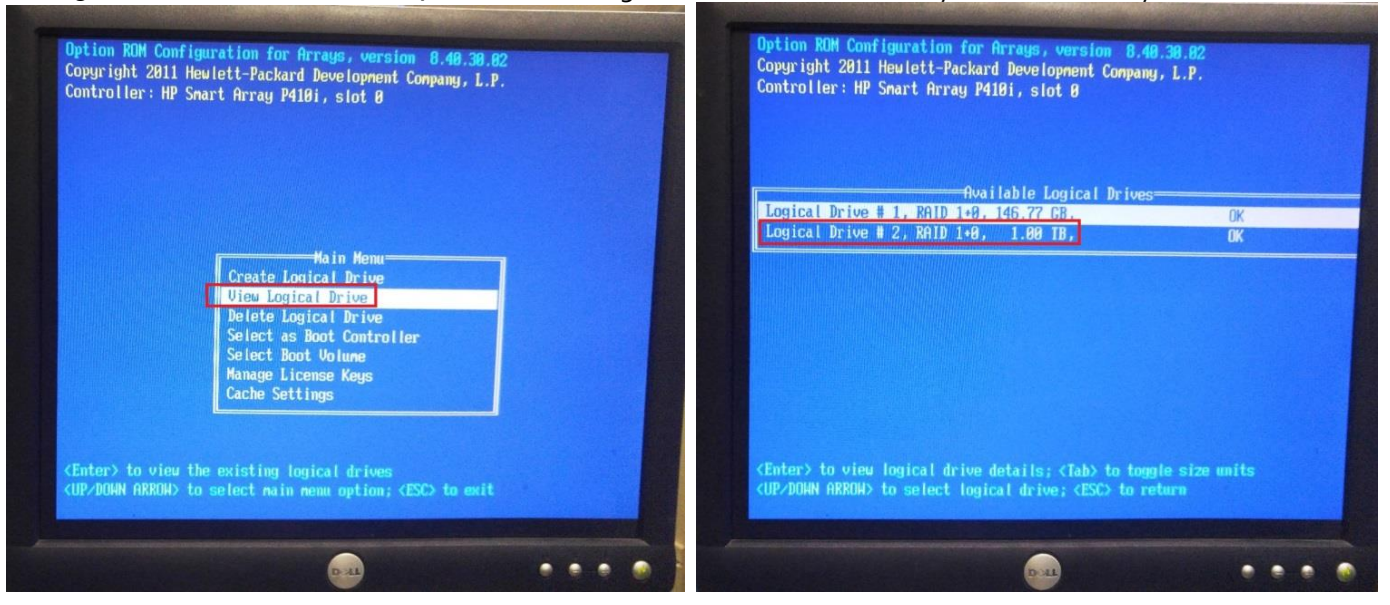

- 16. When you're happy with the result, from the main menu press the [esc] key to exit the RAID controller.
- 17. You may now notice that the controller displays the message, "\*\*\*\* Updated Logical Drive Count: 2" like this:

| Copyright 1<br>Port1: (C                                | 1982, 2008. Hew<br>CD-ROM) hp                                    | ilett-Packard De<br>DVD A DS8A5LH                       | velopnent Conpany,      | L.P.            |
|---------------------------------------------------------|------------------------------------------------------------------|---------------------------------------------------------|-------------------------|-----------------|
| Broadcon Ne<br>Copyright (<br>All rights<br>Press Ctrl- | tXtrene II Eth<br>C) 2000-2010 B<br>reserved.<br>S to enter Conf | ernet Boot Agent<br>roadcon Corporat<br>figuration Menu | t v6.0.11<br>tion       |                 |
| Integrated<br>iLO 3 v1.26                               | Lights-Out 3 St<br>Aug 26 2011 <1                                | tandard<br>IP unknown>                                  |                         |                 |
| Slot 0 HP<br>**** Update                                | Smart Array <b>P41</b><br>d Logical Drive                        | 10i Controller<br>2 Count: 2                            | (256 <b>HB</b> , v5.14) | 1 Logical Drive |
| -                                                       |                                                                  |                                                         |                         |                 |
|                                                         |                                                                  |                                                         |                         |                 |
|                                                         |                                                                  |                                                         |                         |                 |

18. You may now boot into the operating system to complete the remaining steps that follow.

## II. Create a partition on the new disk

#### Commands for this section:

fdisk# list, create, delete partitionslsblk# list block devicesdf -h# list logical volume capacities

- 1. In order to perform the disk and LVM steps, you must first become root, so do so now.
- 2. Now use the following command to identify which block device is the new disk.

| lsbik                  |                |      |        |    |      |                |   |
|------------------------|----------------|------|--------|----|------|----------------|---|
| ♂ root@wrh-ls-broker:~ |                |      |        |    |      |                |   |
| [root@wrh-ls-b         | roker ~];      | # 1: | sblk   |    |      |                |   |
| NAME                   | MAJ:MIN        | RM   | SIZE   | RO | TYPE | MOUNTPOINT     |   |
| sda                    | 8:0            | 0    | 136.7G | 0  | disk |                |   |
| —sda1                  | 8:1            | 0    | 1G     | 0  | part | /boot          |   |
| ⊣sda2                  | 8:2            | 0    | 4G     | 0  | part | [SWAP]         |   |
| ∟ <sub>sda3</sub>      | 8:3            | 0    | 131.7G | 0  | part |                |   |
| -VG0-ROOT              | 253 <b>:</b> 0 | 0    | 27.6G  | 0  | lvm  | /              |   |
| -VG0-DATA              | 253:1          | 0    | 32G    | 0  | lvm  | /data          |   |
| -VG0-HOME              | 253:2          | 0    | 16G    | 0  | lvm  | /home          |   |
| -VG0-TMP               | 253:3          | 0    | 8G     | 0  | lvm  | /var/tmp       |   |
| -VG0-AUDIT             | 253:4          | 0    | 16G    | 0  | lvm  | /var/log/audit |   |
| -VG0-VARLOG            | 253:5          | 0    | 16G    | 0  | lvm  | /var/log       |   |
| -VG0-VAR               | 253:6          | 0    | 16G    | 0  | lvm  | /var           |   |
| sdb                    | 8:16           | 0    | 931.5G | 0  | disk |                |   |
| sr0                    | 11:0           | 1    | 1024M  | 0  | rom  |                |   |
| [root@wrh-ls-b         | roker ~]:      | ŧ    |        |    |      |                |   |
|                        |                |      |        |    |      |                |   |
|                        |                |      |        |    |      |                |   |
|                        |                |      |        |    |      |                |   |
|                        |                |      |        |    |      |                |   |
|                        |                |      |        |    |      |                |   |
|                        |                |      |        |    |      |                |   |
|                        |                |      |        |    |      |                |   |
|                        |                |      |        |    |      |                | - |

- 3. In the above picture, you can see the new disk is sdb. The full device name is "/dev/sdb".
- 4. We will now create a partition on the new disk using the following command:

#### fdisk /dev/sdb

- 5. It is important to note that any configuration changes made in fdisk are only in memory and are not actually written to disk until you press the 'w' key. If you make a mistake, just quit out with the 'q' key. This way none of your changes will take effect and you can start over from scratch. For this reason, exercise caution before using the 'w' menu option as it will permanently write the changes to disk.
- 6. Now that you are in fdisk, tap 'm' to display the menu list of options.
- 7. Now tap 'p' to print the current partitions.
- 8. You should see that there are currently no partitions present.

| 🛃 root@wr | h-ls-broker:~                          |          |            |      |            |               |    |  |  |  |  |
|-----------|----------------------------------------|----------|------------|------|------------|---------------|----|--|--|--|--|
| m         | n print this menu                      |          |            |      |            |               |    |  |  |  |  |
| n         | add a new partition                    |          |            |      |            |               |    |  |  |  |  |
| 0         | create a new empty DOS partition table |          |            |      |            |               |    |  |  |  |  |
| р         | print the partition table              |          |            |      |            |               |    |  |  |  |  |
| q         | quit without saving changes            |          |            |      |            |               |    |  |  |  |  |
| S         | create a new empty Sun disklabel       |          |            |      |            |               |    |  |  |  |  |
| t         | change a partition's system id         |          |            |      |            |               |    |  |  |  |  |
| u         | change display/entry units             |          |            |      |            |               |    |  |  |  |  |
| v         | verify the partition table             |          |            |      |            |               |    |  |  |  |  |
| W         | write table to disk and exi            | t,       |            |      |            |               |    |  |  |  |  |
| X         | extra functionality (expert            | s only)  |            |      |            |               |    |  |  |  |  |
| Comman    | d (m for help): p                      |          |            |      |            |               |    |  |  |  |  |
| Disk /    | dev/sdb: 1000.2 GB, 10001713           | 31584 by | /tes, 1953 | 4596 | 32 sectors | 5             |    |  |  |  |  |
| Units :   | = sectors of 1 * 512 = 512 b           | ytes     |            |      |            |               | -1 |  |  |  |  |
| Sector    | <pre>size (logical/physical): 51</pre> | 2 bytes  | / 4096 by  | rtes |            |               |    |  |  |  |  |
| I/O si    | ze (minimum/optimal): 4096 b           | ytes / 4 | 1096 bytes |      |            |               |    |  |  |  |  |
| Disk l    | Disk label type: dos                   |          |            |      |            |               |    |  |  |  |  |
| Disk i    | dentifier: 0x4eb8aac9                  |          |            |      |            |               |    |  |  |  |  |
| Dev       | ice Boot Start                         | End      | Blocks     | Id   | System     | no partitions |    |  |  |  |  |
| Comman    | d (m for help):                        |          |            |      |            |               | -  |  |  |  |  |

- 9. We are now going to create a new partition by taping 'n'. You will then be asked a series of questions. Tap [enter] to accept all of the default answers. This will create a single primary partition utilizing the entire disk.
- 10. Once you've created the partition, tap 'p' to print the partition table.

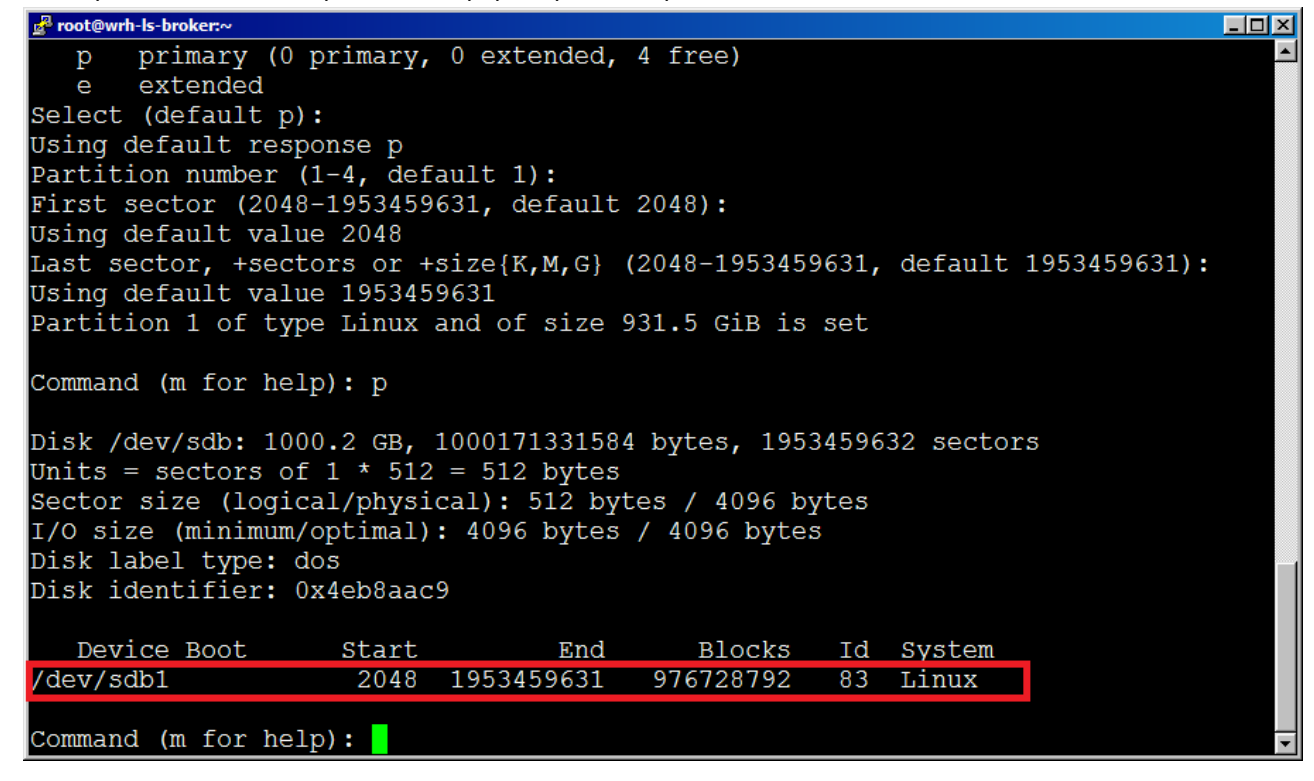

- 11. We now need to change the partition type from "Linux" to "Linux LVM", so tap 't' for type.
- 12. Enter '8e' for the "Hex code" and press [enter].

13. Now press 'p' to ensure that the partition shows "Linux LVM"

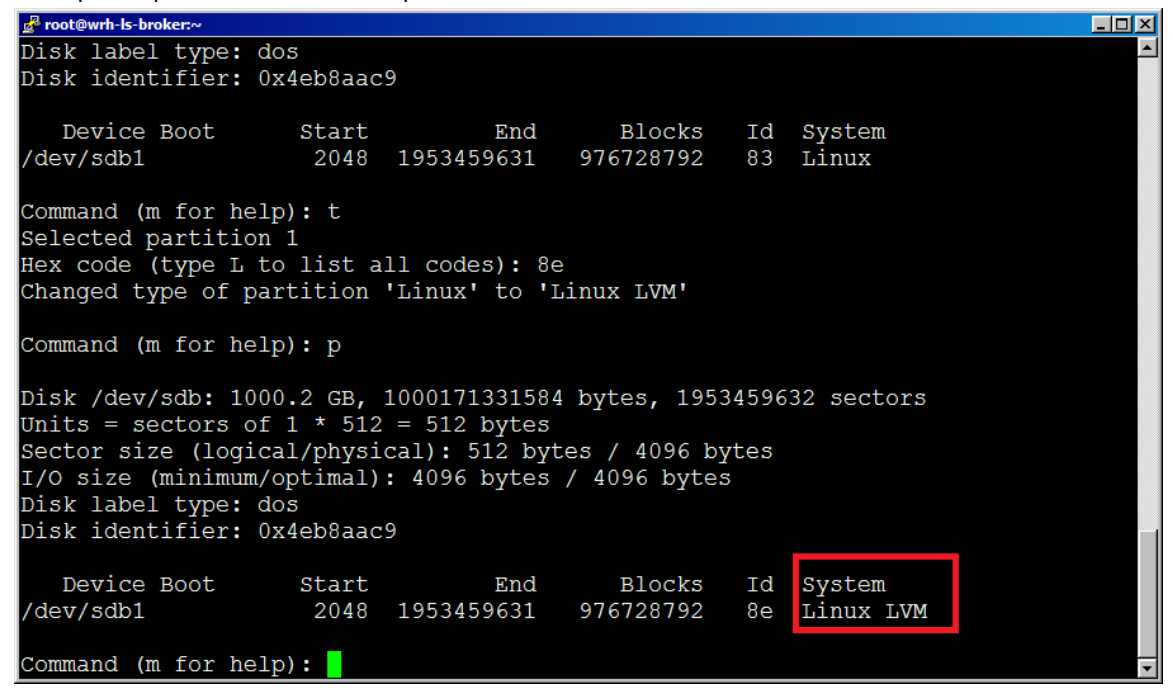

14. If there is a problem or for some reason you do not want to make any of these changes, tap 'q', but if you're sure everything is correct, tap 'w' to write the changes and exit.

#### III. Create a Physical Volume on the new partition

Commands for this section:

| # | physical    | volume                                                   | summary                                                                              |
|---|-------------|----------------------------------------------------------|--------------------------------------------------------------------------------------|
| # | physical    | volume                                                   | details                                                                              |
| # | create a    | physica                                                  | al volume                                                                            |
| # | list pv d   | commands                                                 | 5                                                                                    |
|   | #<br>#<br># | <pre># physical # physical # create a # list pv o </pre> | <pre># physical volume # physical volume # create a physica # list pv commands</pre> |

1. View the block devices again with the command:

| е | b | 0 | Cŀ | ( ) | d | e١ |
|---|---|---|----|-----|---|----|
| 1 | S | b | 1  | k   |   |    |

| 🛃 root@wrh-ls-broker:~ |          |      |        |    |      |                | × |
|------------------------|----------|------|--------|----|------|----------------|---|
| [root@wrh-ls-b         | roker ~] | # 1: | sblk   |    |      |                |   |
| NAME                   | MAJ:MIN  | RM   | SIZE   | RO | TYPE | MOUNTPOINT     |   |
| sda                    | 8:0      | 0    | 136.7G | 0  | disk |                |   |
| —sda1                  | 8:1      | 0    | 1G     | 0  | part | /boot          |   |
| ⊣sda2                  | 8:2      | 0    | 4G     | 0  | part | [SWAP]         |   |
| ∟ <sub>sda3</sub>      | 8:3      | 0    | 131.7G | 0  | part |                |   |
| -VG0-ROOT              | 253:0    | 0    | 27.6G  | 0  | lvm  | /              |   |
| -VG0-DATA              | 253:1    | 0    | 32G    | 0  | lvm  | /data          |   |
| -VG0-HOME              | 253:2    | 0    | 16G    | 0  | lvm  | /home          |   |
| -VG0-TMP               | 253:3    | 0    | 8G     | 0  | lvm  | /var/tmp       |   |
| -VG0-AUDIT             | 253:4    | 0    | 16G    | 0  | lvm  | /var/log/audit |   |
| -VG0-VARLOG            | 253:5    | 0    | 16G    | 0  | lvm  | /var/log       |   |
| -VG0-VAR               | 253:6    | 0    | 16G    | 0  | lvm  | /var           |   |
| sdb                    | 8:16     | 0    | 931.5G | 0  | disk |                |   |
| ∟ <mark>sdb1</mark>    | 8:17     | 0    | 931.5G | 0  | part |                |   |
| sr0                    | 11:0     | 1    | 1024M  | 0  | rom  |                |   |
| [root@wrh-ls-b         | roker ~] | #    |        |    |      |                |   |
|                        |          |      |        |    |      |                |   |
|                        |          |      |        |    |      |                |   |
|                        |          |      |        |    |      |                |   |
|                        |          |      |        |    |      |                |   |
|                        |          |      |        |    |      |                |   |
|                        |          |      |        |    |      |                |   |
|                        |          |      |        |    |      |                | - |

- 2. Like the picture above, you should now see the partition that you just created as sdb1.
- 3. View the current physical volume summary with the command:

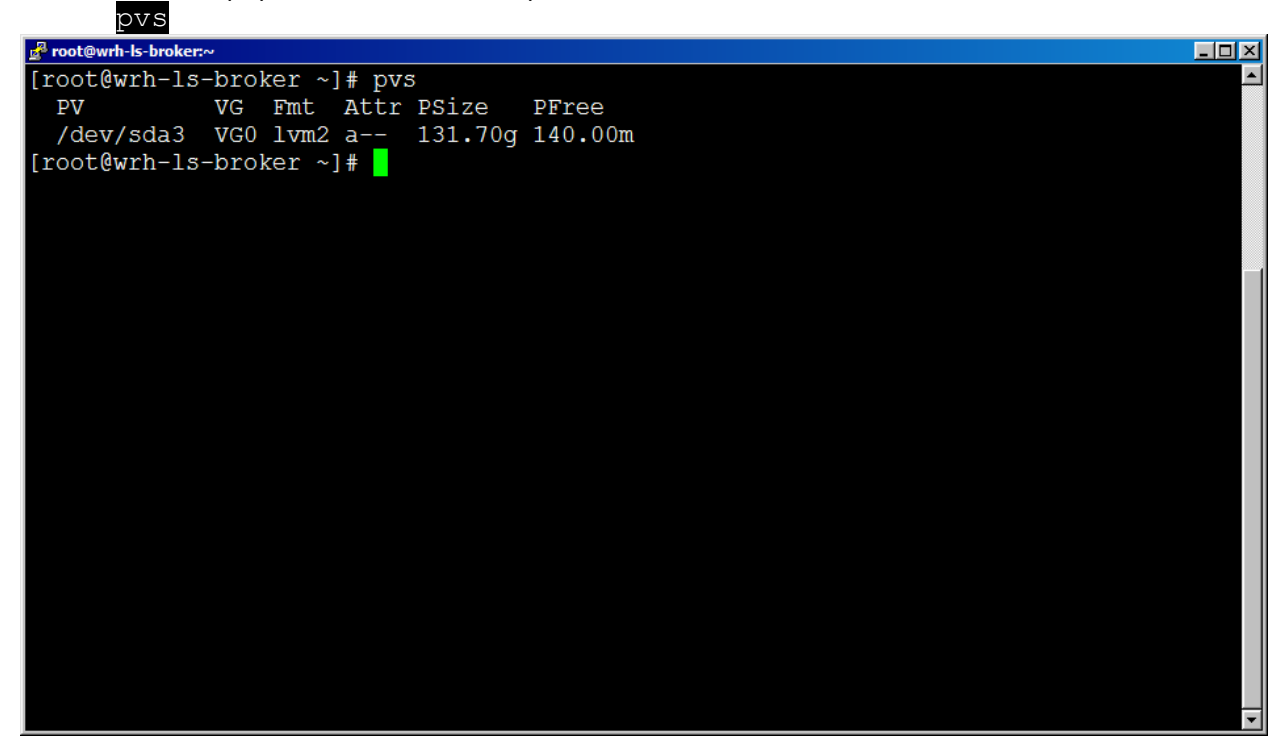

4. Create a new physical volume from the new partition with the following command:

| pvcreat                | e / dev        | /SO  | L CI.    |     |        |                |
|------------------------|----------------|------|----------|-----|--------|----------------|
| 🛃 root@wrh-Is-broker:~ |                |      |          |     |        |                |
| [root@wrh-ls-b:        | roker ~]:      | # 1: | sblk     |     |        | ▲              |
| NAME                   | MAJ:MIN        | RM   | SIZE     | RO  | TYPE   | MOUNTPOINT     |
| sda                    | 8:0            | 0    | 136.7G   | 0   | disk   |                |
| —sda1                  | 8:1            | 0    | 1G       | 0   | part   | /boot          |
| ⊢sda2                  | 8:2            | 0    | 4G       | 0   | part   | [SWAP]         |
| ∟ <sub>sda3</sub>      | 8:3            | 0    | 131.7G   | 0   | part   |                |
| -VG0-ROOT              | 253 <b>:</b> 0 | 0    | 27.6G    | 0   | lvm    | /              |
| -VG0-DATA              | 253:1          | 0    | 32G      | 0   | lvm    | /data          |
| -VG0-HOME              | 253:2          | 0    | 16G      | 0   | lvm    | /home          |
| -VG0-TMP               | 253 <b>:</b> 3 | 0    | 8G       | 0   | lvm    | /var/tmp       |
| -VG0-AUDIT             | 253:4          | 0    | 16G      | 0   | lvm    | /var/log/audit |
| -VG0-VARLOG            | 253 <b>:</b> 5 | 0    | 16G      | 0   | lvm    | /var/log       |
| └─VG0-VAR              | 253 <b>:</b> 6 | 0    | 16G      | 0   | lvm    | /var           |
| sdb                    | 8:16           | 0    | 931.5G   | 0   | disk   |                |
| ∟sdb1                  | 8:17           | 0    | 931.5G   | 0   | part   |                |
| srl                    | 11•0           | 1    | 102/M    | Ω   | rom    |                |
| [root@wrh-ls-b         | roker ~];      | # pv | vcreate  | /de | ev/sdł | b1             |
| Physical volu          | ume "/dev      | v/so | db1" suc | cea | ssful  | ly created.    |
| [root@wrn-is-p]        | roker ~]       | Ħ 🔡  |          |     |        |                |
|                        |                |      |          |     |        |                |
|                        |                |      |          |     |        |                |
|                        |                |      |          |     |        |                |
|                        |                |      |          |     |        |                |
|                        |                |      |          |     |        | ▼<br>▼         |

## IV. Expand the Volume Group with the new Logical Volume

Commands for this section:

| vgs           | # | volume group summary    |
|---------------|---|-------------------------|
| vgdisplay     | # | volume group details    |
| vgextend      | # | extend the volume group |
| vg[tab] [tab] | # | list vg commands        |

1. First view the volume group summary using the command:

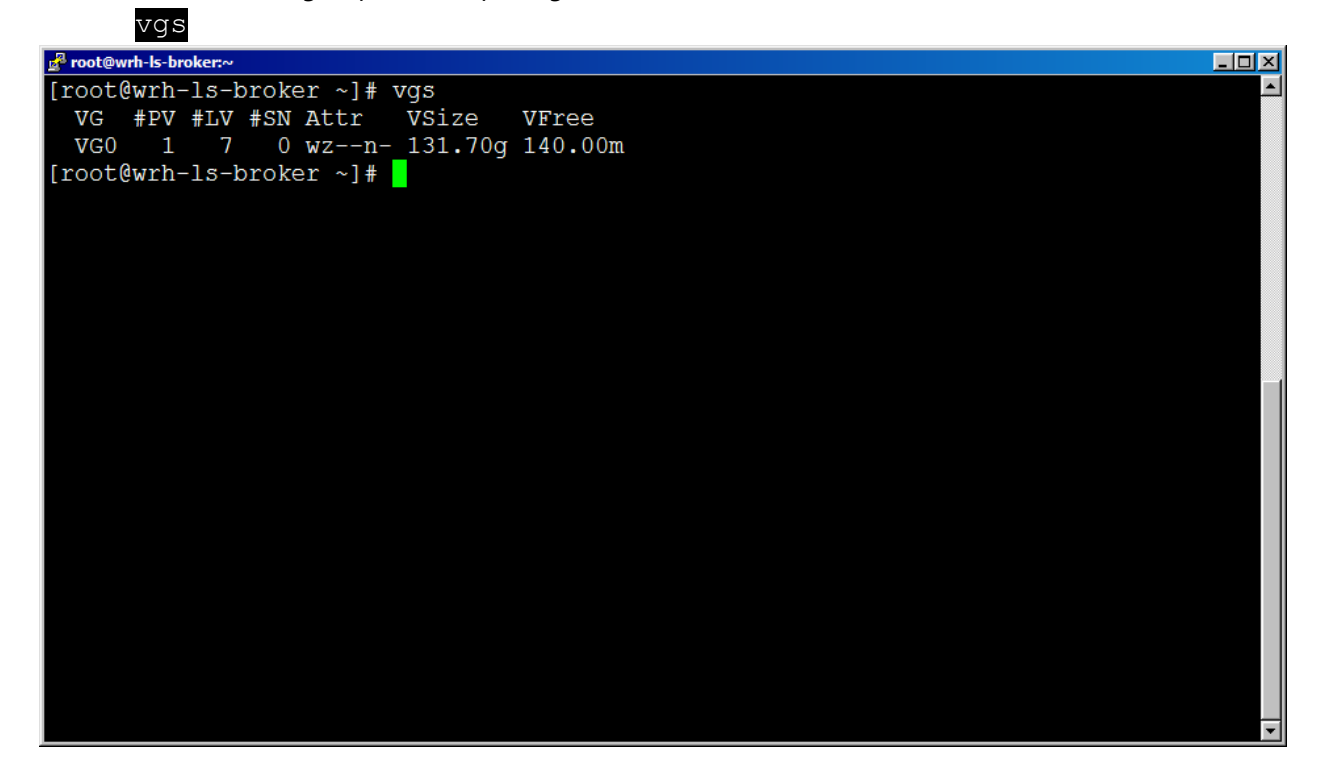

2. Note that the name is "VG0". Now view your physical volumes with the command:

| pvdisplay               |                                        |       |
|-------------------------|----------------------------------------|-------|
| 🛃 root@wrh-ls-broker:~  |                                        | - 🗆 × |
| [root@wrh-ls-broker ~]# | pvdisplay                              | -     |
| Physical volume -       |                                        |       |
| PV Name                 | /dev/sda3                              |       |
| VG Name                 | VG0                                    |       |
| PV Size                 | 131.70 GiB / not usable 2.00 MiB       |       |
| Allocatable             | yes                                    |       |
| PE Size                 | 4.00 MiB                               |       |
| Total PE                | 33714                                  |       |
| Free PE                 | 35                                     |       |
| Allocated PE            | 33679                                  |       |
| PV UUID                 | s0zP6w-Qvl6-DqGt-8Z5C-BP5B-LXhI-zBueiL |       |
|                         |                                        |       |
| "/dev/sdb1" is a new    | physical volume of "931.48 GiB"        |       |
| NEW Physical volu       | ime                                    |       |
| PV Name                 | /dev/sdb1                              |       |
| VG Name                 |                                        |       |
| PV Size                 | 931.48 GiB                             |       |
| Allocatable             | NO                                     |       |
| PE Size                 | 0                                      |       |
| Total PE                | 0                                      |       |
| Free PE                 | 0                                      |       |
| Allocated PE            | 0                                      |       |
| PV UUID                 | tWYv6q-8sva-se9S-uvVf-sJwA-TfwO-lssopN |       |
|                         |                                        | -     |

3. View the syntax of the next command using the "--help" like this:

vgextend --help

4. Extend the volume group using the following command:

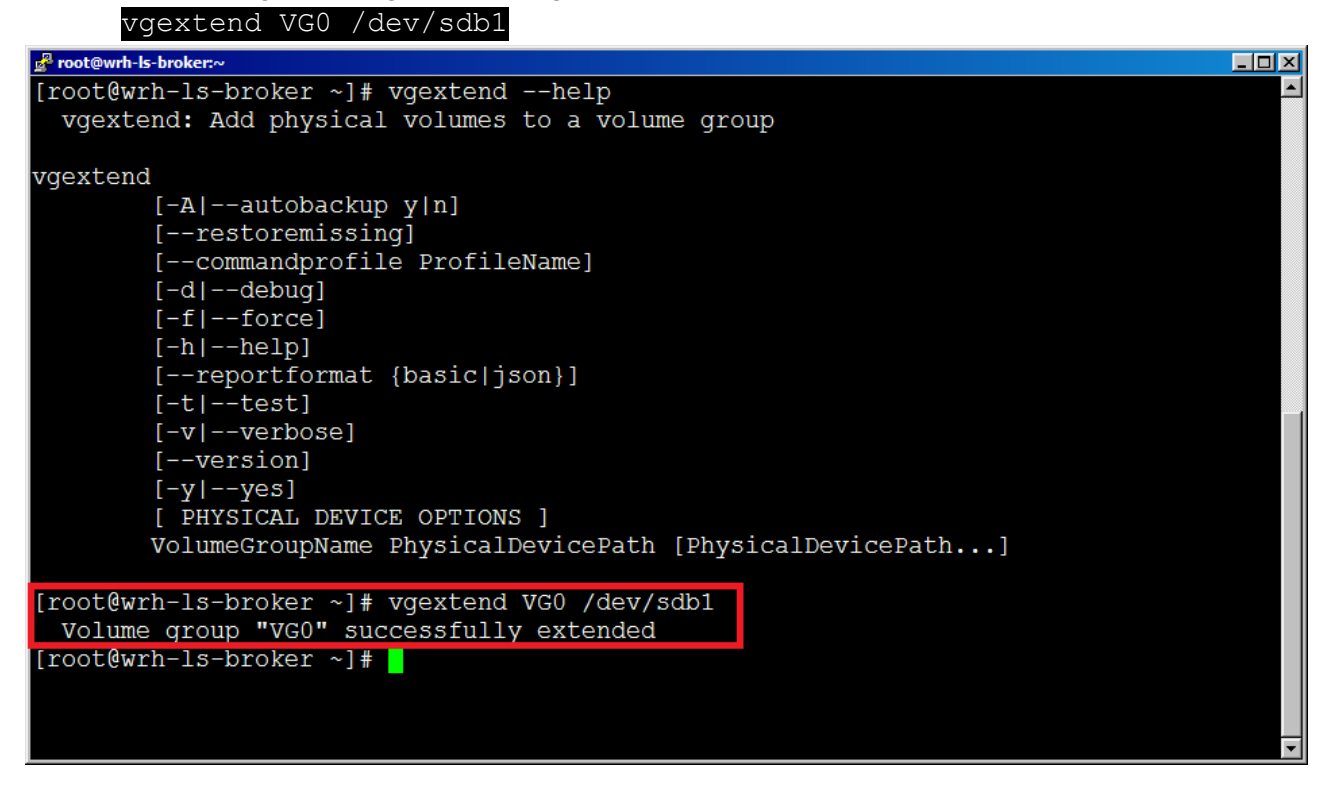

5. Now view the volume group to see the new size using the commands:

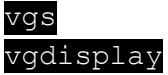

# V. Resize the Logical Volume

Commands for this section:

| lvs           | # | logical volume summary  |
|---------------|---|-------------------------|
| lvdisplay     | # | logical volume details  |
| lvextend      | # | extend a logical volume |
| lv[tab] [tab] | # | list lv commands        |

Now that you have a larger volume group, you can expand any of your logical volumes. The following demonstrates using all of the new volume group space to enlarge the '/data' partition.

1. View the current 32GB size of the data partition (physical volume) and details with the commands:

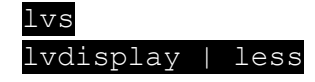

| 🞤 root@wrh-ls-broker:~      |            |              |       |          |          |          |
|-----------------------------|------------|--------------|-------|----------|----------|----------|
| [root@wrh-ls-broker ~]# lvs | 5          |              |       |          |          | <u> </u> |
| LV VG Attr LS:              | ize Pool ( | Origin Data% | Meta% | Move Log | Cpy%Sync | Convert  |
| AUDIT VGO -wi-ao 16         | .00q       |              |       |          |          |          |
| DATA VGO -wi-ao 32          | .00g       |              |       |          |          |          |
| HOME VG0 -wi-ao 16          | .00g       |              |       |          |          |          |
| ROOT VGO -wi-ao 27          | .56g       |              |       |          |          |          |
| TMP VGO -wi-ao 8            | .00g       |              |       |          |          |          |
| VAR VGO -wi-ao 16           | .00g       |              |       |          |          |          |
| VARLOG VG0 -wi-ao 16        | .00g       |              |       |          |          |          |
| [root@wrh-ls-broker ~]#     |            |              |       |          |          |          |
|                             |            |              |       |          |          |          |
|                             |            |              |       |          |          |          |
|                             |            |              |       |          |          |          |
|                             |            |              |       |          |          |          |
|                             |            |              |       |          |          |          |
|                             |            |              |       |          |          |          |
|                             |            |              |       |          |          |          |
|                             |            |              |       |          |          |          |
|                             |            |              |       |          |          |          |
|                             |            |              |       |          |          |          |
|                             |            |              |       |          |          |          |
|                             |            |              |       |          |          |          |
|                             |            |              |       |          |          |          |
|                             |            |              |       |          |          | •        |

| 🛃 root@wrh-ls-broker:~ |                                                        |   |
|------------------------|--------------------------------------------------------|---|
| Logical volume         |                                                        |   |
| LV Path                | /dev/VG0/DATA                                          |   |
| LV Name                | DATA                                                   |   |
| VG Name                | VG0                                                    |   |
| LV UUID                | 0FqxIy-KesA-2xSm-cDKp-sYS0-Y3Cd-qz8KLF                 |   |
| LV Write Access        | read/write                                             |   |
| LV Creation host, time | wrh-ls-erebor2.wrh.noaa.gov, 2017-03-08 15:07:45 +0000 |   |
| LV Status              | available                                              |   |
| # open                 | 1                                                      |   |
| LV Size                | 32.00 GiB                                              |   |
| Current LE             | 8192                                                   |   |
| Segments               | 1                                                      |   |
| Allocation             | inherit                                                |   |
| Read ahead sectors     | auto                                                   |   |
| - currently set to     | 256                                                    |   |
| Block device           | 253:1                                                  |   |
|                        |                                                        |   |
| Logical Volume         |                                                        |   |
| LV Path                | /dev/VG0/HOME                                          |   |
| LV Name                | HOME                                                   |   |
| VG Name                | VG0                                                    |   |
| LV UUID                | fbQfdx-eYaV-2KXR-EpaP-Be9c-yr00-1aBe3h                 |   |
|                        |                                                        | - |

2. View the lvextend command syntax by using the command:

lvextend --help

3. Now extend the "/data" partition (logical volume) to use all remaining space on the volume group with the below command:

lvextend -1 +100%FREE /dev/VG0/DATA

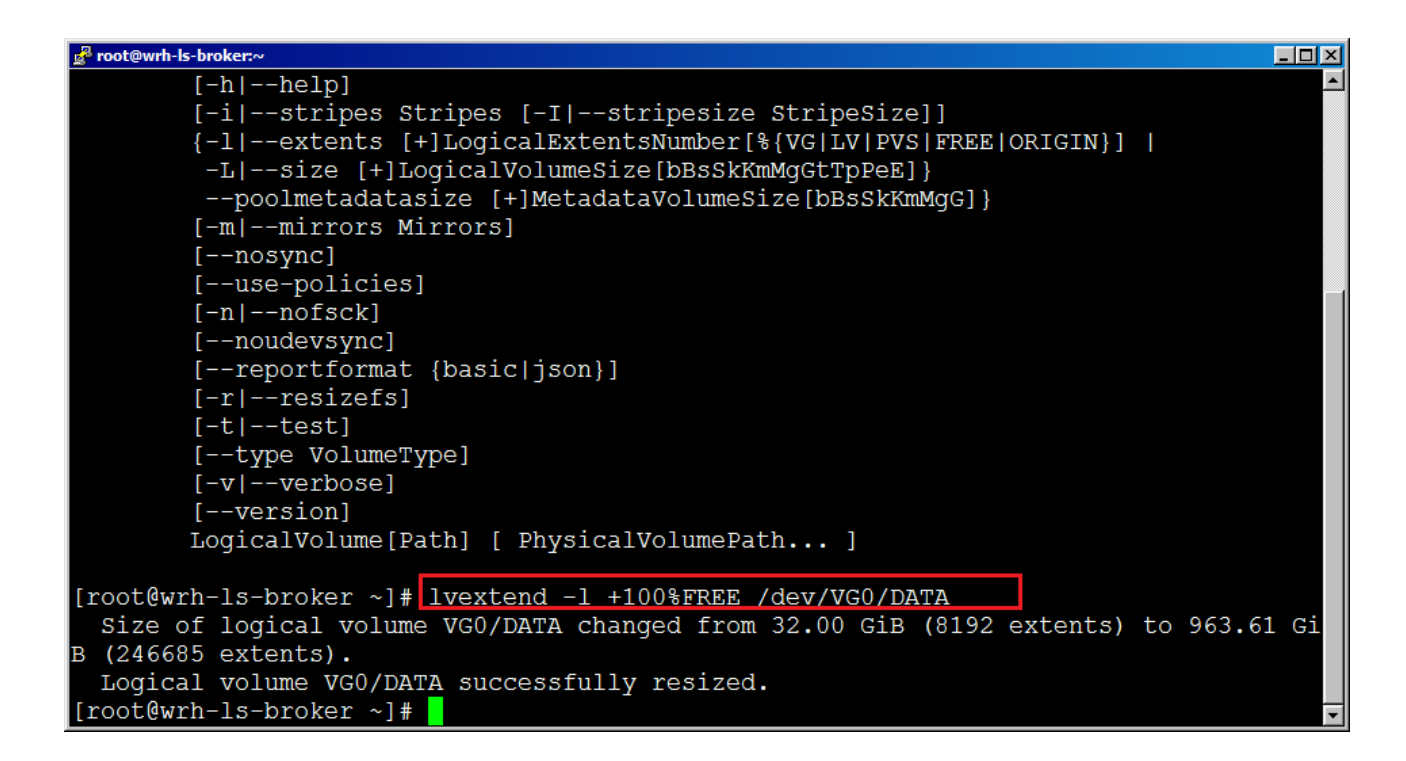

4. Now check the logical volume summary showing the new size with the command:

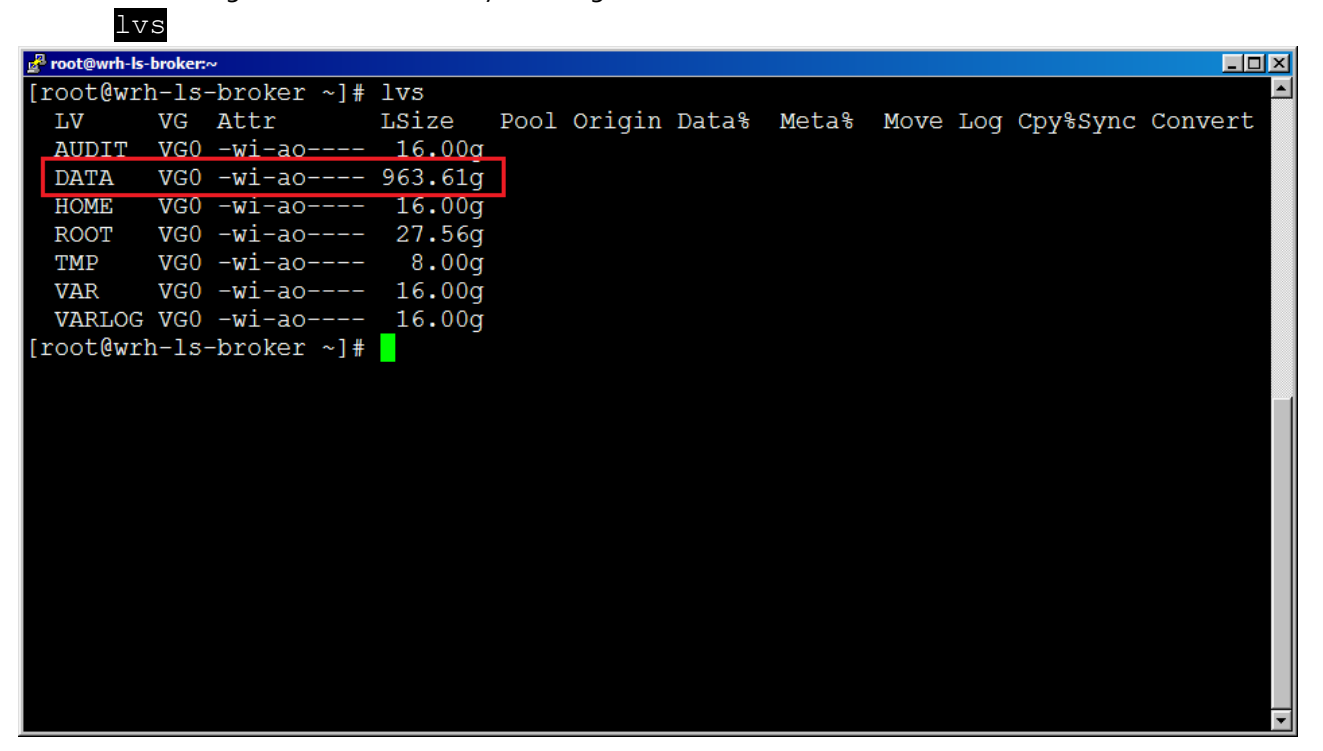

## VI. Resize the filesystem

Commands for this section:

resize2fs # resize filesystem to match the logical volume
df -h # list partition capacities (filesystem)

1. View the current filesystem size of the "/data" partition using the df command:

df -h | egrep "Filesystem|data"

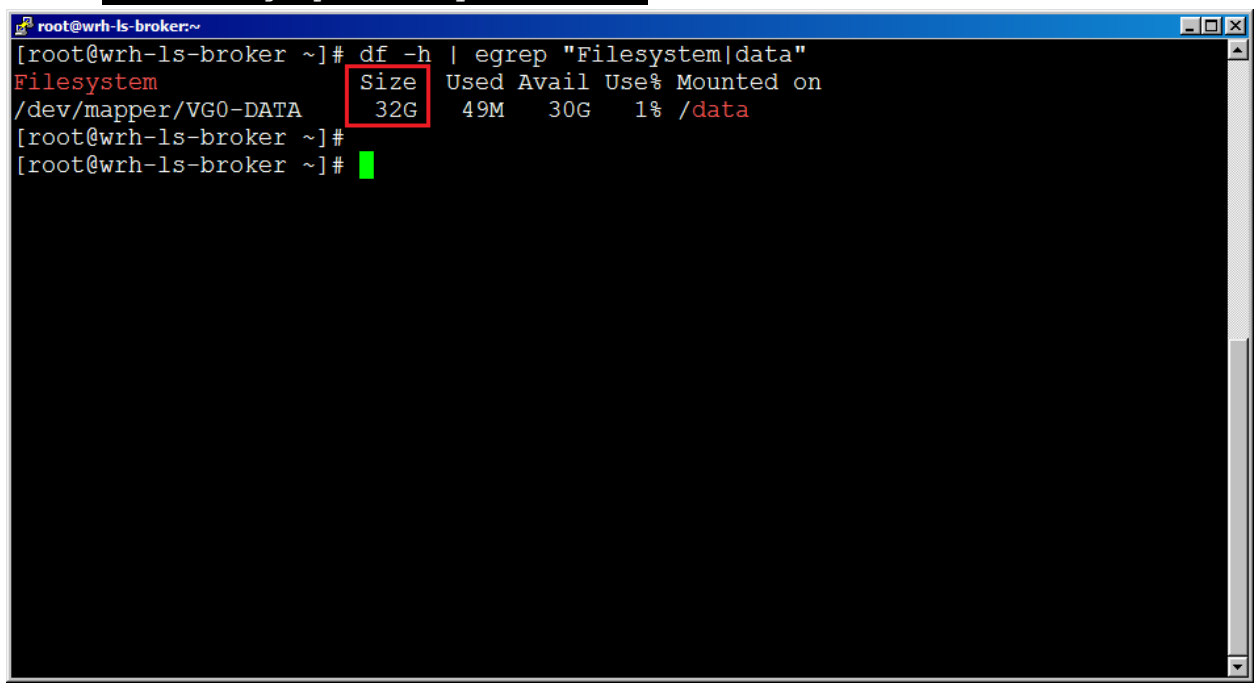

2. Notice that the filesystem does not yet know that the physical volume is actually much larger now. Resize the filesystem to match the underlying physical volume with the command:

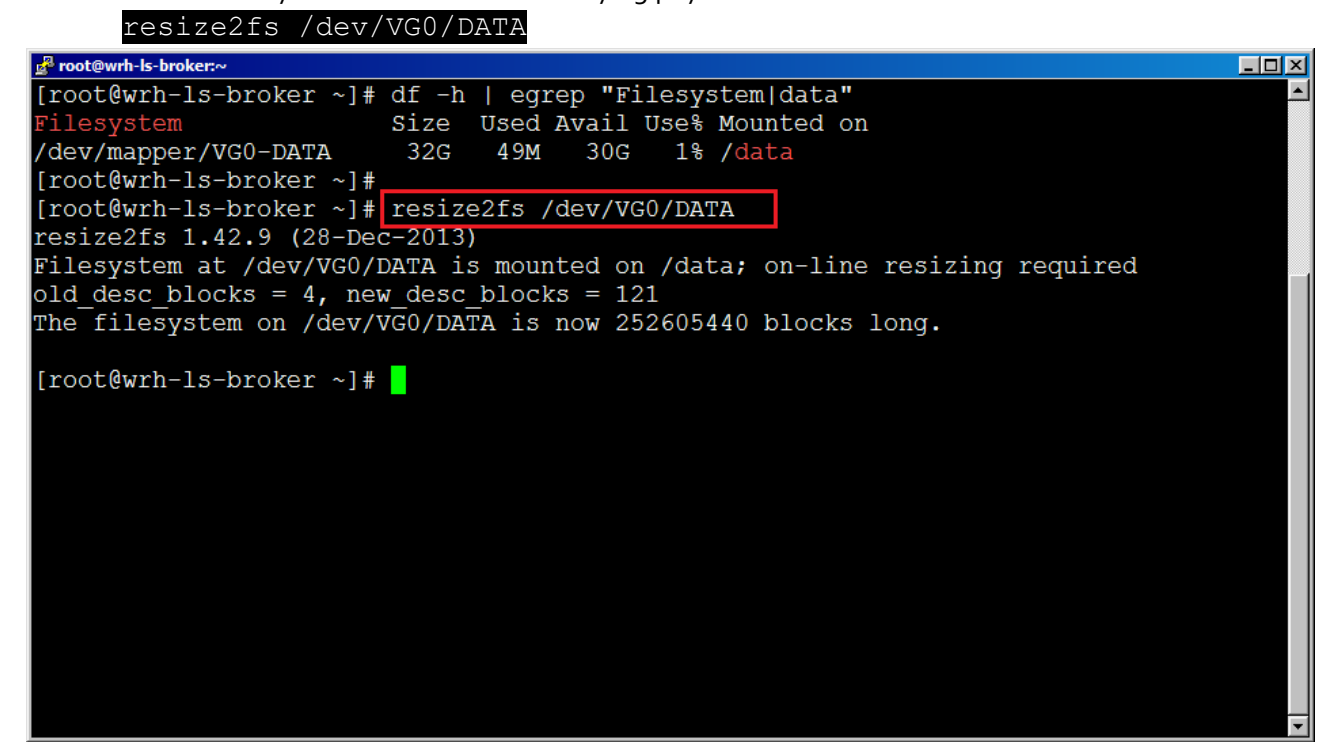

3. Now repeat the command from step 1 to verify that the filesystem now sees the correct size:

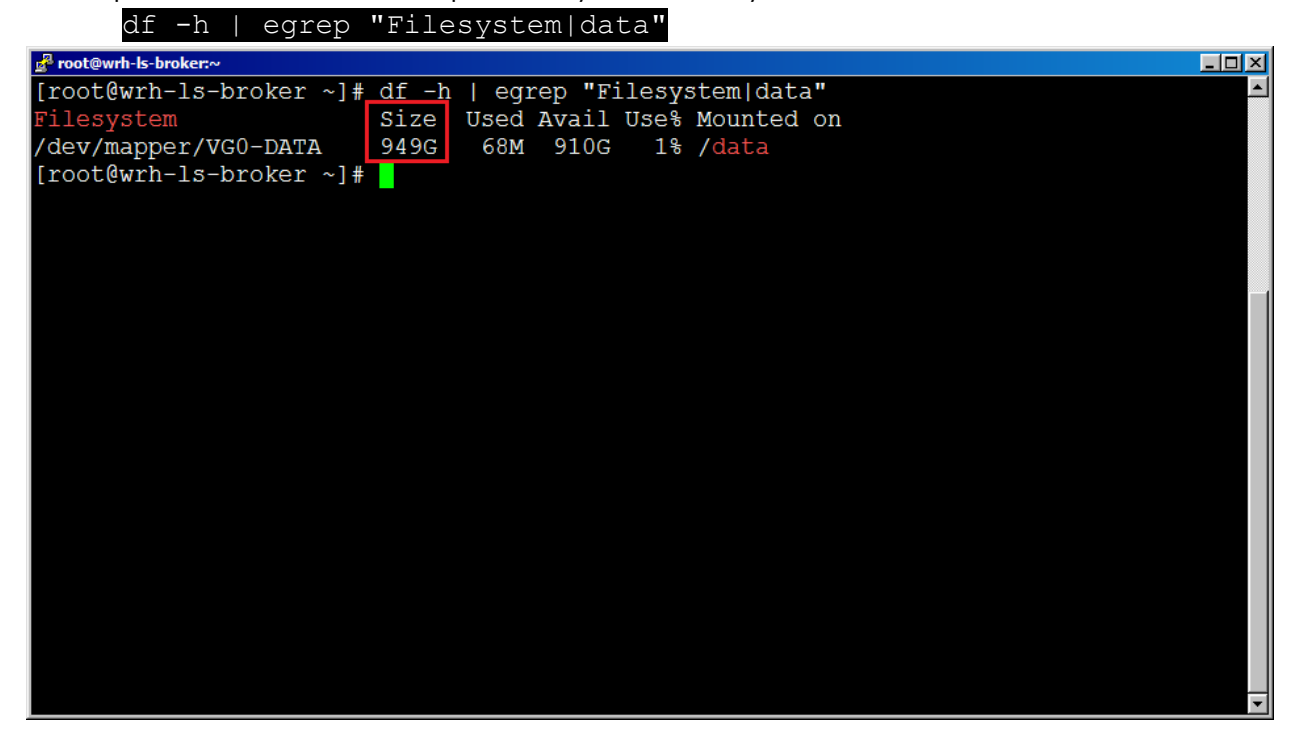

## VII. Check the consistency

Commands for this section:

e2fsck # check the filesystem to ensure there are no problems

1. In order to check the filesystem on "/data", we must first unmount it. In order to do that we should ensure that nothing is accessing files on that partition. A useful command for this is:

|        | lsof   gre        | ep /data   |          |        |          |      |        |            |
|--------|-------------------|------------|----------|--------|----------|------|--------|------------|
| 🛃 root | t@wrh-ls-broker:~ |            |          |        |          |      |        |            |
| [roo   | t@wrh-ls-broke    | er ~]# lso | f   grep | /data  |          |      |        |            |
| pqac   | t 5050            |            | ldm      | cwd D  | IR 253,0 | 4096 | 273239 | /usr/local |
| smbo   | 8263              |            | root     | cwd Di | IR 253,1 | 4096 | 131075 | /data/ldad |
| [roc   | t@wrh-ls-broke    | er ~]#     |          |        |          |      |        |            |
|        |                   |            |          |        |          |      |        |            |
|        |                   |            |          |        |          |      |        |            |
|        |                   |            |          |        |          |      |        |            |
|        |                   |            |          |        |          |      |        |            |
|        |                   |            |          |        |          |      |        |            |
|        |                   |            |          |        |          |      |        |            |
|        |                   |            |          |        |          |      |        |            |
|        |                   |            |          |        |          |      |        |            |
|        |                   |            |          |        |          |      |        |            |
|        |                   |            |          |        |          |      |        |            |
|        |                   |            |          |        |          |      |        |            |
|        |                   |            |          |        |          |      |        |            |
|        |                   |            |          |        |          |      |        |            |
|        |                   |            |          |        |          |      |        |            |
|        |                   |            |          |        |          |      |        |            |

2. As you can see above, the smb daemon is using data, so we must stop it with the command:

systemctl stop centrifydc-samba

- 3. Once everything has been stopped from accessing "/data", unmount it with the command: umount /data
- 4. Now you can perform a filesystem check using the following command:

| fsck /dev/VG0/DATA                                                       |          |
|--------------------------------------------------------------------------|----------|
| ی اور در معند می معند می معند می معند معند معند معند معند معند معند معند | - 🗆 🗵    |
| [root@wrh-ls-broker ~]# umount /data                                     | <b>_</b> |
| [root@wrh-ls-broker ~]# fsck /dev/VG0/DATA                               |          |
| fsck from util-linux 2.23.2                                              |          |
| e2fsck 1.42.9 (28-Dec-2013)                                              |          |
| /dev/mapper/VG0-DATA: clean, 32/63152128 files, 4014772/252605440 blocks |          |
| [root@wrh-ls-broker ~]#                                                  |          |
|                                                                          |          |
|                                                                          |          |
|                                                                          |          |
|                                                                          |          |
|                                                                          |          |
|                                                                          |          |
|                                                                          |          |
|                                                                          |          |
|                                                                          |          |
|                                                                          |          |
|                                                                          |          |
|                                                                          |          |
|                                                                          |          |

5. You can now mount "/data" again using the following command:

mount -a

6. At this point I suggest rebooting the server to ensure that everything comes up as expected now that you've made these disk changes.